# 6. How to use the Flow application on XIPU AI platform

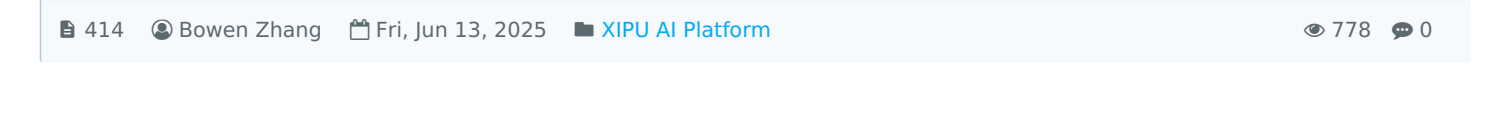

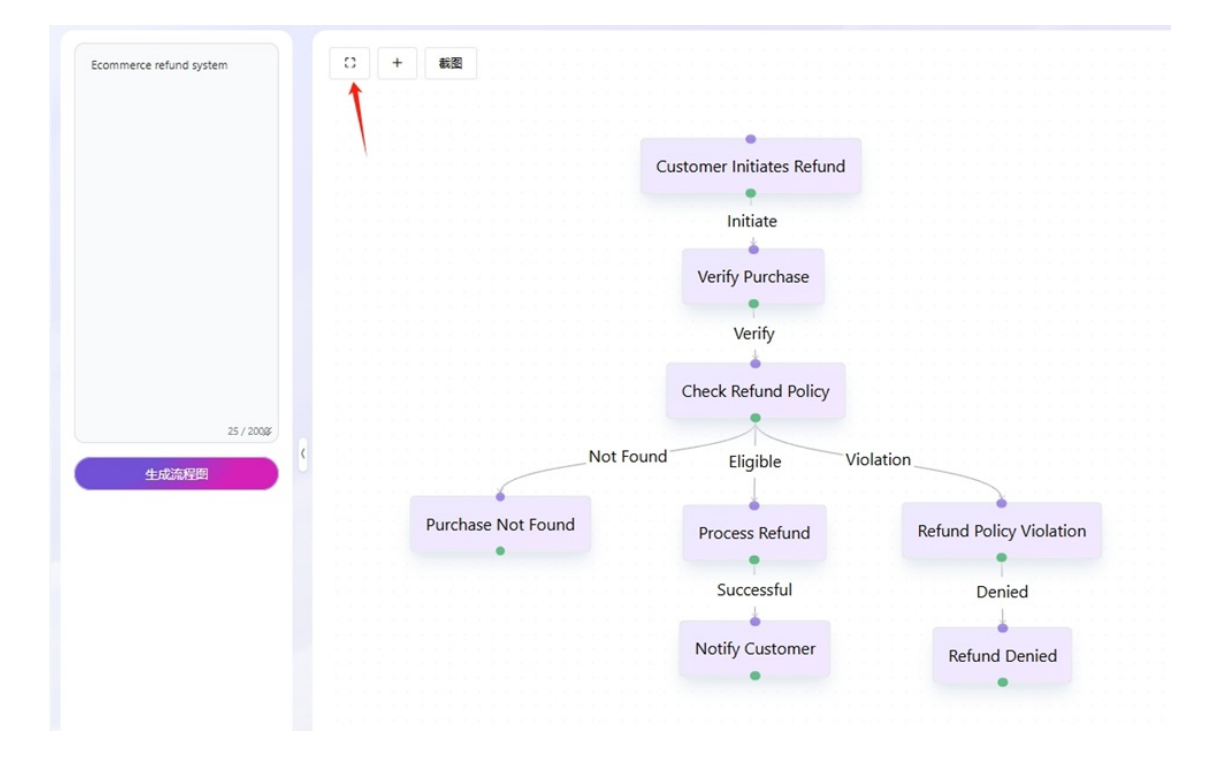

An example of the Flow application

### Overview:

This guide explains how to use App on XIPU AI (https://xipuai.xjtlu.edu.cn/v3/index) to leverage three core Alpowered tools: Mindmap, Flow, and Doc. These tools help users visualize ideas, optimize workflows, and process documents efficiently through AI automation.

## What to know:

The Flow tool uses AI to generate flowcharts from text prompts to optimate logical structure, making it easy to edit and adjust, helping you easily present business processes and simplify workflow process diagram creation.

## Table of Contents:

Step 1: [Title of step with first letter of first word capitalized] Step 2: [Title of step with first letter of first word capitalized] Step 3: [Title of step with first letter of first word capitalized] Step 4: [Title of step with first letter of first word capitalized] Step 5: [Title of step with first letter of first word capitalized] )g in to the XIPU AI Platform. ⊃ to Application Center  $\rightarrow$  Click the Flow icon.

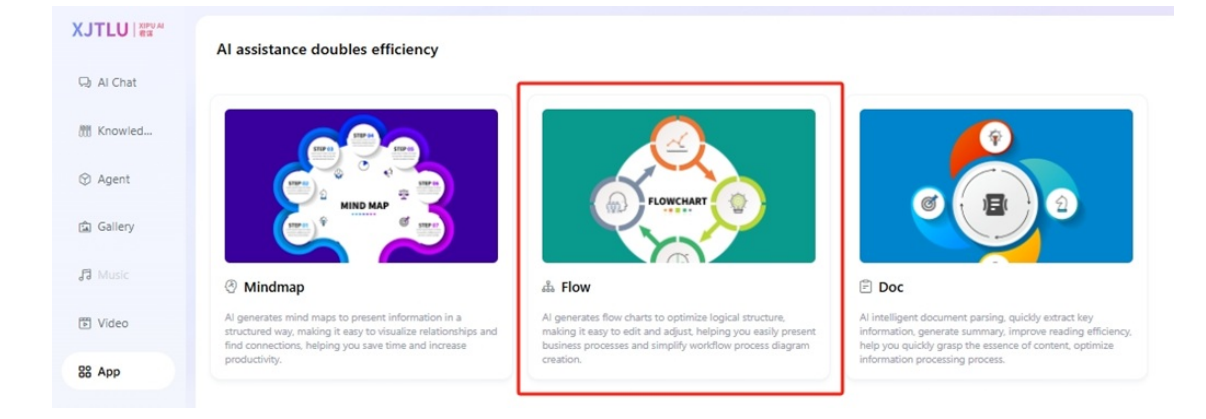

Step 2: Input Commands to Generate a Flow

the top-left input box, type a command (English or Chinese). Example: Ecommerce refund system ick "Generate" or press Enter.

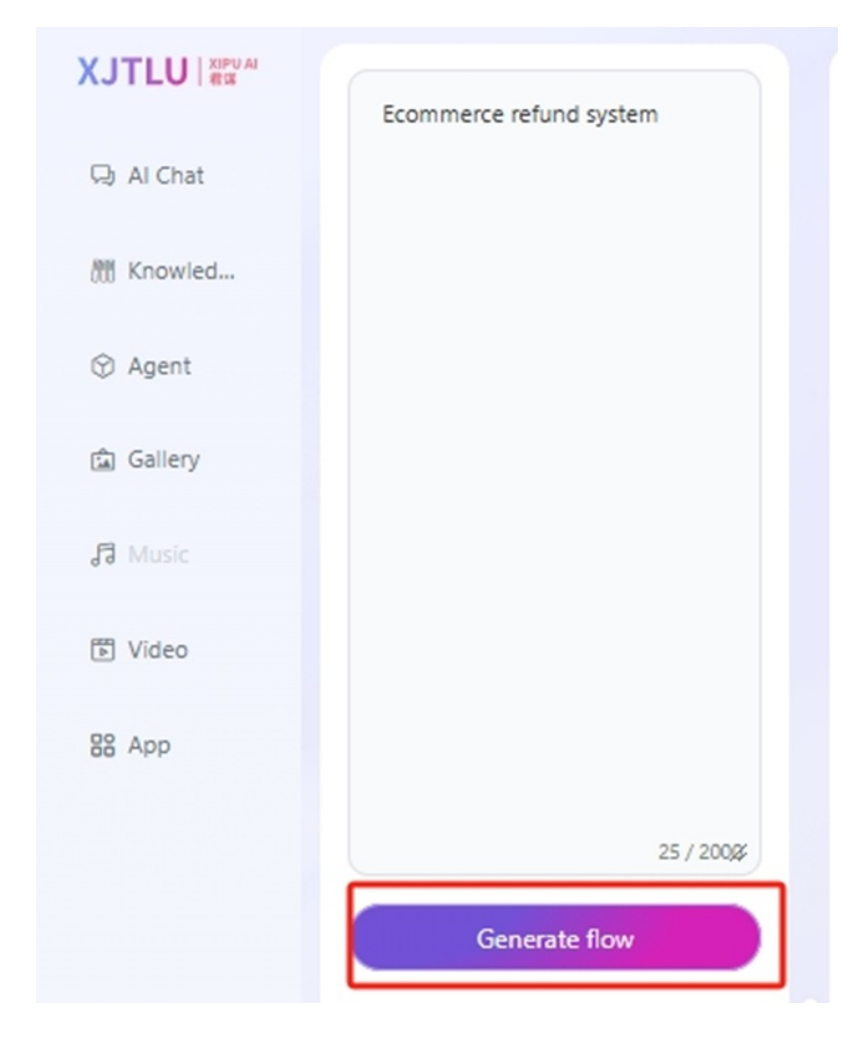

Step 3: View and Expand the Flow

ne Al-generated flowchart will appear in the right panel.

ick the Expand icon in the top-left corner of the output box to view the full flowchart.

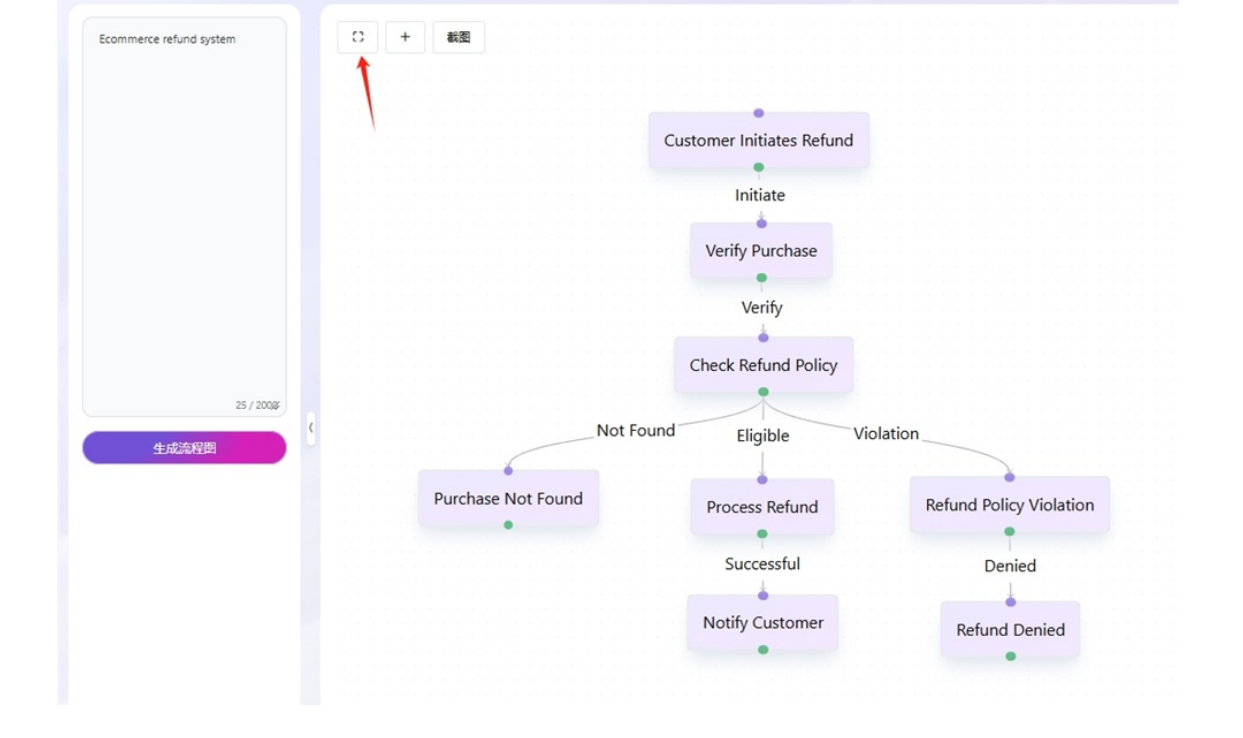

## Step 4: Edit Nodes and Connections

dd Nodes : Click the "+" icon to insert a new step.

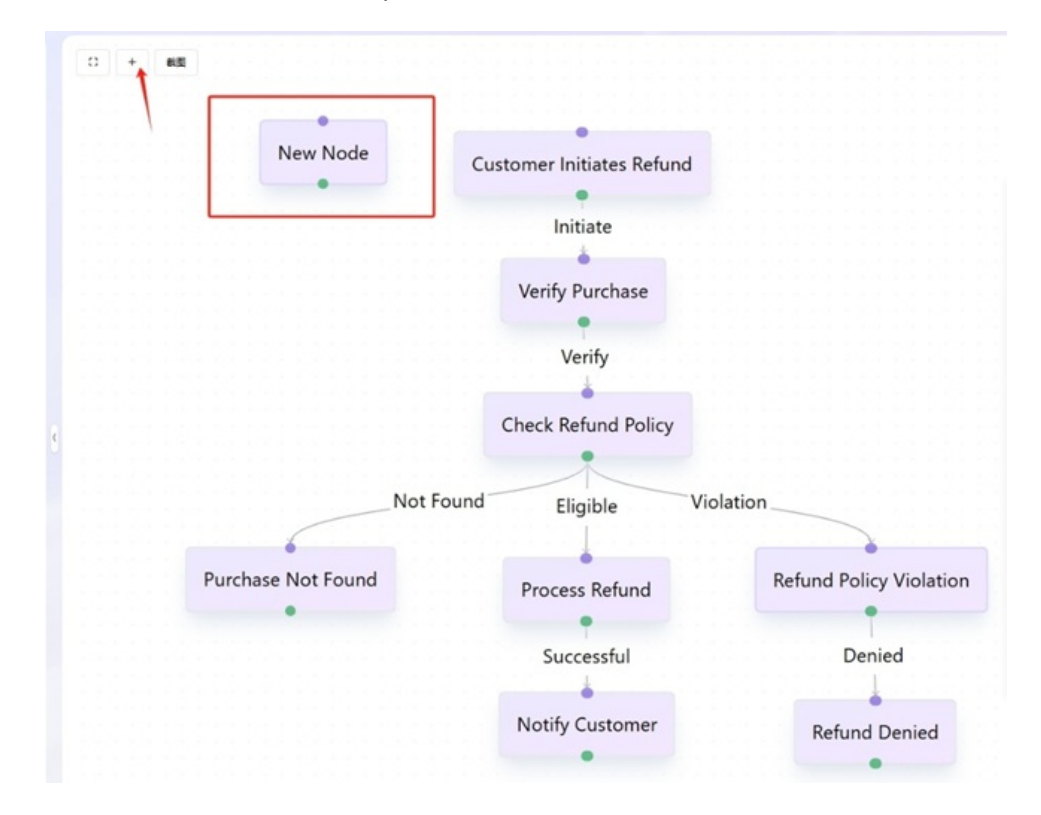

Jjust Connections: Click a node label  $\rightarrow$  Modify Source/Target direction.

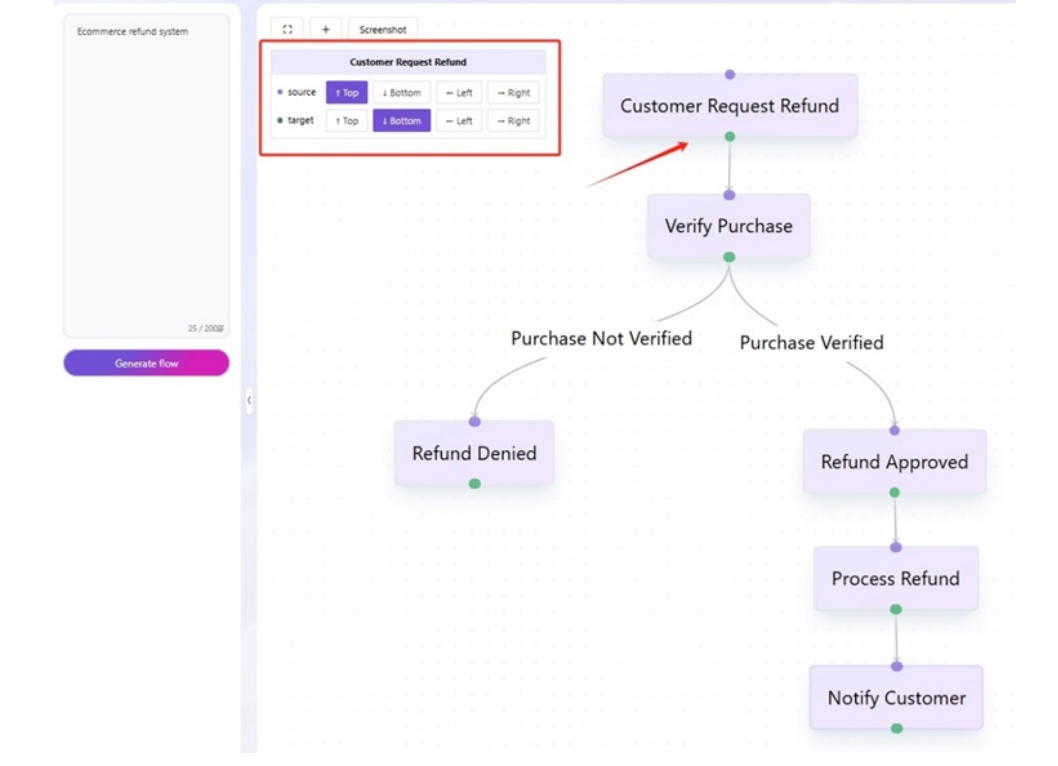

rag labels to reposition nodes.

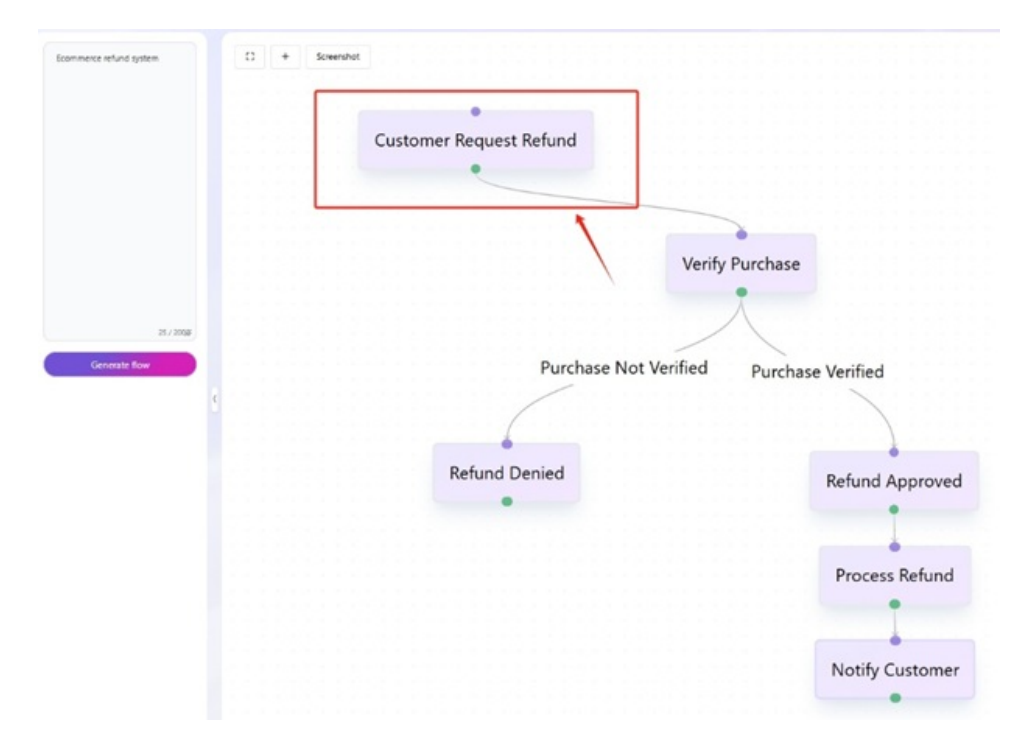

d Text to Lines  $\Box$ Click a connection line  $\rightarrow$  Enter text in the pop-up box.

|               | Purchase happens |                                          | •                 |
|---------------|------------------|------------------------------------------|-------------------|
|               | L                | Customer Request Refund Purchase happens |                   |
|               |                  |                                          |                   |
|               | 25 / 2008        | Verif                                    | / Purchase        |
| Generate flow | 8                | Purchase Not Verified                    | Purchase Verified |
|               |                  | Refund Denied                            | Refund Approved   |
|               |                  |                                          | Process Refund    |
|               |                  |                                          | Notify Customer   |

ick the Screenshot icon in the top-left corner of the output box. ave the flowchart as a PNG image.

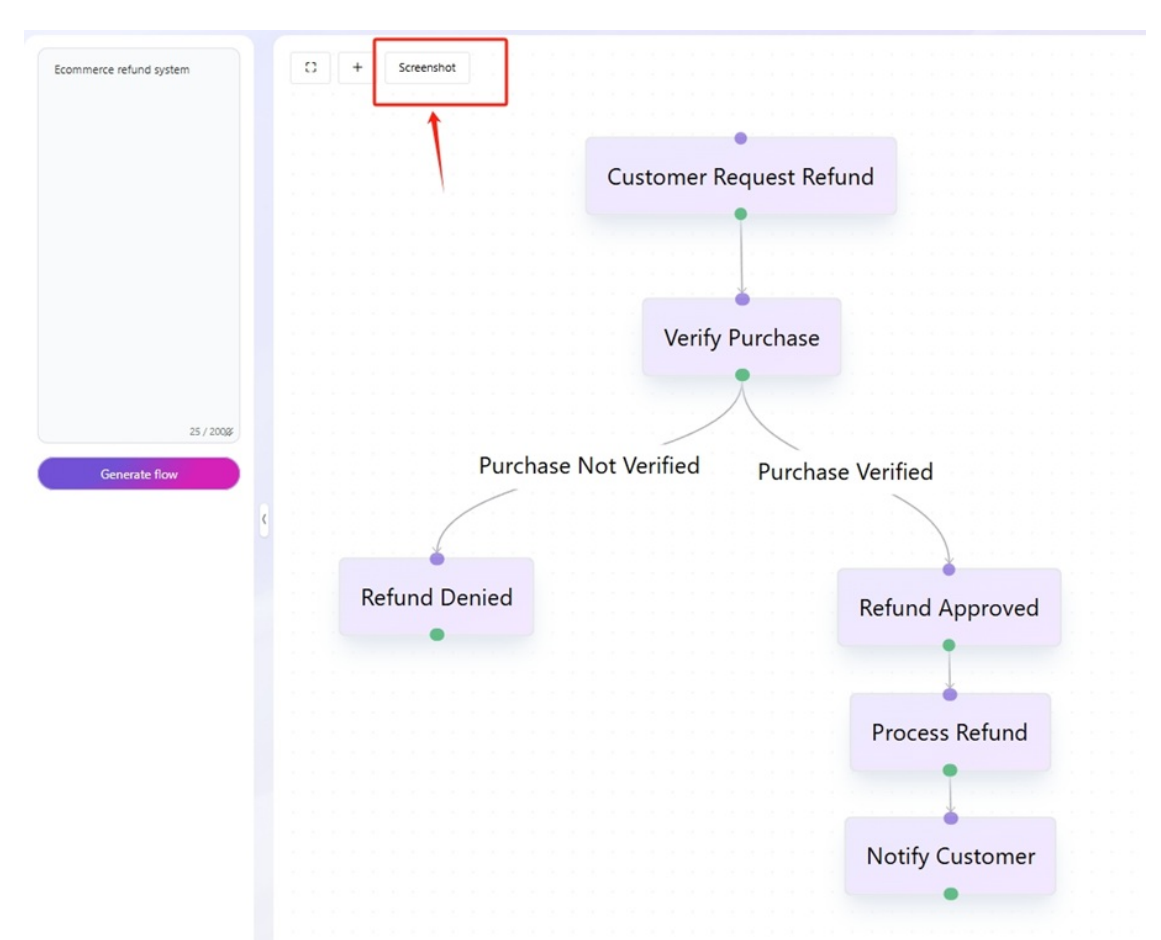

### Next steps:

Now that you have learned about how to use the Flow application in the XIPU AI platform, you may be interested in the following related articles:

How to use the Mindmap application in XIPU AI platform

How to generate images via Xipu Al Gallery-Text to Image

Online URL: https://knowledgebase.xjtlu.edu.cn/article/6-how-to-use-the-flow-application-on-xipu-ai-platform-414.html